# **Deduplication Workflow**

# Updated 1/24/2018 by Ling Meng

### Download

• Duplicate Cleaner 4 Free and Pro can be both downloaded via the link beow. <u>https://www.digitalvolcano.co.uk/dcdownloads.html</u>

#### Requirements

- Operating System: Microsoft Windows 10, 8, 7 or Vista.
- Processor: 1 GHz or faster
- Disc Space: 20Mb
- Display: 1024 x 768 High Color (or better)
- Microsoft .NET Framework 4.5 (minimum)

#### Installation

Double click on the downloaded Duplicate Cleaner setup executable file in Windows Explorer. You will be guided through a simple automatic install process to the location of your choice. Duplicate Cleaner requires the Microsoft .NET Framework 4.5 or better to run.

## Select Scan location

• Click Scan location tap on main menu.

| 👌 Duplicate Cleaner Free 4.1.0                   |  |  |  |  |  |  |  |  |
|--------------------------------------------------|--|--|--|--|--|--|--|--|
| File View Options Help                           |  |  |  |  |  |  |  |  |
| Scan location<br>What to find                    |  |  |  |  |  |  |  |  |
| <b>DuplicateCleaner</b>                          |  |  |  |  |  |  |  |  |
| Free<br>Version 4.1.0<br>Non comparatellute only |  |  |  |  |  |  |  |  |
| Non-commercial use only                          |  |  |  |  |  |  |  |  |
| New search 🄅 More options                        |  |  |  |  |  |  |  |  |
| ? Help C+ Exit                                   |  |  |  |  |  |  |  |  |
| Upgrade to Pro                                   |  |  |  |  |  |  |  |  |
| ← English Check for updates View log file        |  |  |  |  |  |  |  |  |
| ₽ Click to visit our website                     |  |  |  |  |  |  |  |  |
|                                                  |  |  |  |  |  |  |  |  |
|                                                  |  |  |  |  |  |  |  |  |
|                                                  |  |  |  |  |  |  |  |  |
|                                                  |  |  |  |  |  |  |  |  |
| Ready. 0 File(s) shown .::                       |  |  |  |  |  |  |  |  |

- On Scan location window
  - 1. Select folder form the source location.
  - 2. Add selected folder.
  - 3. Selected folders will be shown in the searching list after added.
  - 4. Duplicate Cleaner 4 allows to select multiple folders from different drives/sources.

| 20 Duplicate Cleaner Free 41.0            |                                                                                               |                  | _ 0 <mark></mark> |
|-------------------------------------------|-----------------------------------------------------------------------------------------------|------------------|-------------------|
| File View Ontions Help                    |                                                                                               |                  |                   |
|                                           |                                                                                               |                  |                   |
| Search criteria<br>What to find           |                                                                                               |                  |                   |
| Scan location 🔅 More options ?            | P Help Start scan T Upgrade to Pro                                                            |                  |                   |
| Available folders                         | Folders to search                                                                             |                  |                   |
| C:\Users\lingmeng\Desktop\forman slide 30 | Folder name                                                                                   | Status Protected | Scan subfo        |
| P Desktop                                 |                                                                                               |                  | Properties A      |
| 20170815 agsl request                     | C:\Users\lingmeng\Desktop\forman slide 30\                                                    | Included No      | Yes               |
| - 20170816 AGSL request James Millar      |                                                                                               |                  | Densities a       |
| 20170918 agsl request                     | Network NTFS - 17.6 TB (41% Free)                                                             |                  | Properties A      |
| Ben Ben                                   | H:\Departments\Digitization Projects\fr_For_pan\Slides\Archival\Volume-030_fr416615-fr416823\ | Included No      | Yes               |
| deduping process                          |                                                                                               |                  |                   |
| ₽ 🚍 Edica                                 |                                                                                               |                  |                   |
| FaceBook Images                           |                                                                                               |                  |                   |
| 🗕 fixity test 🗉 🗭                         |                                                                                               |                  |                   |
| MOM GM data                               |                                                                                               |                  |                   |
|                                           |                                                                                               |                  |                   |
| ₽                                         |                                                                                               |                  |                   |
| ® Tectures                                |                                                                                               |                  |                   |
| Music                                     |                                                                                               |                  |                   |
| P Videos 1                                |                                                                                               |                  |                   |
|                                           |                                                                                               |                  |                   |
| GML_Data (H:\)                            |                                                                                               |                  |                   |
| 🕀 😓 GML-Image-Masters (I:\)               |                                                                                               |                  |                   |
| 🖲 🕎 GML_Data (J:\)                        |                                                                                               |                  |                   |
| GMI AGEL (PA)                             |                                                                                               |                  |                   |
| 🕏 Refresh folders 🔚 Show hidden           | 📄 Clear list 🛛 🖿 Select Folder 🖉 Enter folder name 🥏 Refresh list 🔽 Group drives              |                  |                   |
| Ready                                     |                                                                                               |                  |                   |
| incardy.                                  |                                                                                               |                  |                   |

#### Scan and result

• Click Start to scan.

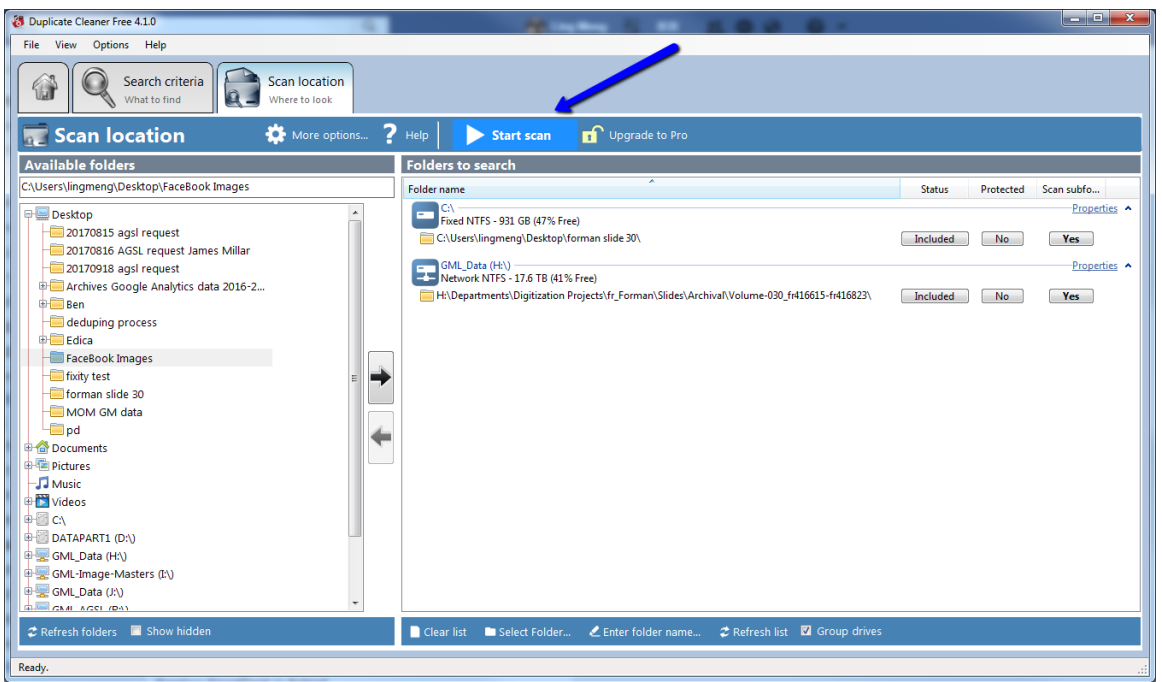

• Scan complete Window will pop up after the task finishes and show the scan details.

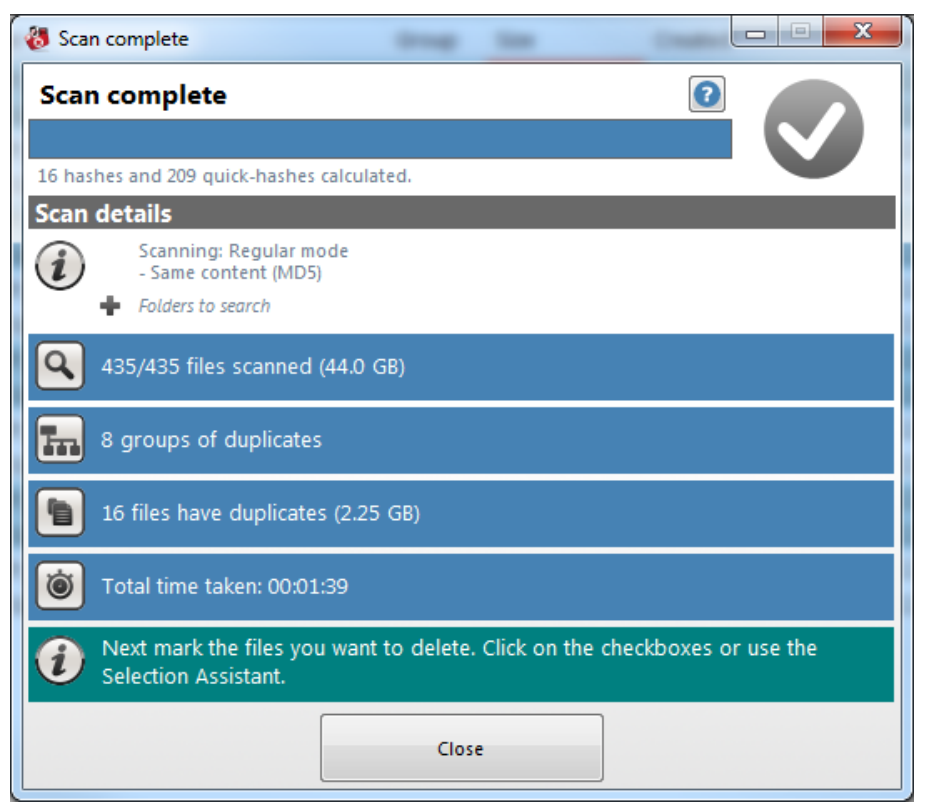

• After close the Scan Complete window, the duplicated file list will show in the Duplicate files tab of the main window.

| 8 Duplicate Cleaner Free 4.1.0                                                                                                    | arrest a faster land | _                                   |       |        |                               |                              |           |  |  |
|----------------------------------------------------------------------------------------------------|----------------------|-------------------------------------|-------|--------|-------------------------------|------------------------------|-----------|--|--|
| File View Options Help                                                                                                    |                      |                                     |       |        |                               |                              |           |  |  |
| Scan location Duplicate files                                                                                                    |                      |                                     |       |        |                               |                              |           |  |  |
| 📭 Duplicate files 🍈 File removal 値 Image preview Quick columns 🧰 🗇 View 🗮 🖶 🔍 ? 🔐 Upgrade to Pro                                                                                                    |                      |                                     |       |        |                               |                              |           |  |  |
| 🍽 8 files marked for deletion, total size 1.13 GB Quick filters: Show all 🔹 😰 Other filters: No filters: Vo filters: Vo fil |                      |                                     |       |        |                               |                              |           |  |  |
| Selection assistant                                                                                                    | File Name            | Folder                              | Group | Size   | Created                       | Modified                     | File type |  |  |
|                                                                                                    | 🔲 🔜 fr416615.TIF     | I:\fr_Forman-photos\Slides\Volume   | 1     | 144 MB | 12/18/2017 10:31:4            | 11/6/2017 1:20:08            | TIF File  |  |  |
| Undo last select operation                                                                                                    | V 🔂 fr416615.TIF     | C:\Users\lingmeng\Desktop\forman    | 1     | 144 MB | <del>11/15/2017 2:24:16</del> | <del>11/6/2017 1:20:08</del> | TIF File  |  |  |
| Groups with all files marked                                                                                                    | 🔲 🗟 fr416616.TIF     | 🧮 I:\fr_Forman-photos\Slides\Volume | 2     | 144 MB | 12/18/2017 10:31:4            | 11/6/2017 1:20:50            | TIF File  |  |  |
| Mark by Location                                                                                                    | 🔽 📆 fr416616.TIF     | 🧮 C:\Users\lingmeng\Desktop\forman  | 2     | 144-MB | <del>11/15/2017 2:24:27</del> | <del>11/6/2017 1:20:50</del> | TIF-File  |  |  |
| Mark by tot pattern                                                                                                    | 🔲 🔜 fr416617.TIF     | I:\fr_Forman-photos\Slides\Volume   | 3     | 144 MB | 12/18/2017 10:31:4            | 11/6/2017 1:21:30            | TIF File  |  |  |
| A mark by text pattern                                                                                                    | V 🗟 fr416617.TIF     | C:\Users\lingmeng\Desktop\forman    | 3     | 144 MB | <del>11/15/2017 2:24:33</del> | <del>11/6/2017 1:21:30</del> | TIF-File  |  |  |
| as invert marked files                                                                                                    | 🔲 🔜 fr416618.TIF     | 🧮 I:\fr_Forman-photos\Slides\Volume | 4     | 144 MB | 12/18/2017 10:31:5            | 11/6/2017 1:22:10            | TIF File  |  |  |
| Unmark all                                                                                                    | 🔽 🗟 fr416618.TIF     | 🚞 C:\Users\lingmeng\Desktop\forman  | 4     | 144 MB | <del>11/15/2017 2:24:37</del> | <del>11/6/2017 1:22:10</del> | TIF-File  |  |  |
| Options                                                                                                    | 🔲 🗟 fr416619.TIF     | I:\fr_Forman-photos\Slides\Volume   | 5     | 144 MB | 12/18/2017 10:31:5            | 11/6/2017 1:22:50            | TIF File  |  |  |
| Work only on currently selected rows                                                                                                    | 🔽 🔜 fr416619.TIF     | 🦲 C:\Users\lingmeng\Desktop\forman  | 5     | 144-MB | <del>11/15/2017 2:24:41</del> | <del>11/6/2017 1:22:50</del> | TIF-File  |  |  |
| Work on unmarked groups only ≡                                                                                                    | 🔲 🗟 fr416620.TIF     | 🧮 I:\fr_Forman-photos\Slides\Volume | 6     | 144 MB | 12/18/2017 10:31:5            | 11/6/2017 1:23:31            | TIF File  |  |  |
| 🔚 Mark by group                                                                                                    | 🗹 🗟 fr416620.TIF     | 🔁 C:\Users\lingmeng\Desktop\forman  | 6     | 144-MB | <del>11/15/2017 2:24:47</del> | <del>11/6/2017 1:23:31</del> | TIF-File  |  |  |
| All but one file in each group                                                                                                    | 🔲 🗟 fr416621.TIF     | I:\fr_Forman-photos\Slides\Volume   | 7     | 144 MB | 12/18/2017 10:31:5            | 11/6/2017 1:24:12            | TIF File  |  |  |
| Mark all but one in the same group and folder                                                                                                    | V 🗟 fr416621.TIF     | 📃 C:\Users\lingmeng\Desktop\forman  | 7     | 144-MB | <del>11/15/2017 2:24:53</del> | <del>11/6/2017 1:24:12</del> | TIF-File  |  |  |
| Only one file in each group                                                                                                    | 🔲 🗟 fr416622.TIF     | 🧮 I:\fr_Forman-photos\Slides\Volume | 8     | 144 MB | 12/18/2017 10:32:0            | 11/6/2017 1:24:52            | TIF File  |  |  |
| 23 Mark by Modified Date/Time                                                                                                    | 📝 🗟 fr416622.TIF     | 🧮 C:\Users\lingmeng\Desktop\forman  | 8     | 144-MB | <del>11/15/2017 2:24:58</del> | <del>11/6/2017 1:24:52</del> | TIF File  |  |  |
| Newest files in each group                                                                                                    |                      |                                     |       |        |                               |                              |           |  |  |
| Oldest files in each group                                                                                                    |                      |                                     |       |        |                               |                              |           |  |  |
| 23 Mark by created date/time                                                                                                    |                      |                                     |       |        |                               |                              |           |  |  |
| Newest files in each group                                                                                                    |                      |                                     |       |        |                               |                              |           |  |  |
| Oldest files in each group                                                                                                    |                      |                                     |       |        |                               |                              |           |  |  |
| 101 Mark by File Size                                                                                                    | 1                    |                                     |       |        |                               |                              |           |  |  |
| Largest files in each group                                                                                                    |                      |                                     |       |        |                               |                              |           |  |  |
| Smallest files in each group                                                                                                    |                      | m                                   |       |        |                               |                              | F         |  |  |
| group                                                                                                    |                      |                                     |       |        |                               |                              |           |  |  |
| Ready. 8 File(s) marked 16 File(s) shown                                                                                                    |                      |                                     |       |        |                               |                              |           |  |  |

- 1. Check the files which will be deleted.
- 2. Click File Removal button to delete the unwanted files.
- The deduplication task has been completed.